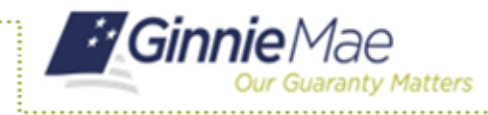

## ACCESS GMEP

- 1. Log in to MyGinnieMae via <u>https://my.ginniemae.gov</u>.
- 2. Select the **Tools** dropdown at the top of the Dashboard.
- 3. Select File Upload under Applications.

The Ginnie Mae Enterprise Portal will open.

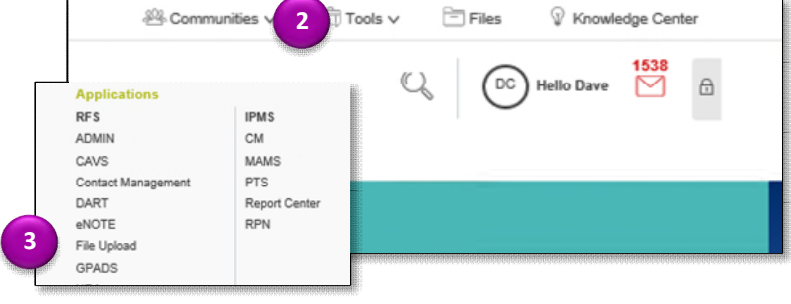

## **REPORTING POOL ACTIVITY**

4. Select RFS/Pool Accounting – Single Family.

The Home screen is displayed.

**NOTE:** The Home screen includes tabs for **Pool**, **Loan**, **Quarterly Verification**, **Remittance Advice** and **User Guide**.

| Ginnie                  | Mae<br>Guaranty Matters                    | Enterprise                  | Portal           |
|-------------------------|--------------------------------------------|-----------------------------|------------------|
| Home My Pose<br>Welcome | RFS File Upload<br>Exception Feedback      | ¢                           |                  |
| Welcome Mrs. Nan        | Pool Accounting - S<br>Pool Accounting - M | ingle Family<br>Iultifamily |                  |
| Organization:           | Matching and Suspe                         | ense (MAS)                  | Relationship     |
| Ginnie Mae Issuer T     | e-Notification (eN)                        |                             | al Security A    |
| Issuer(s):              | Widely Held Fixed In<br>(WHFIT)            | nvestment Trust             | llon             |
|                         |                                            | 101 Barcla                  | ay Street - 8 Ea |

5. Select the Pool Tab.

The Pool Activity screen is displayed

- 6. Enter Pool ID.
- 7. Select the **Reporting Period** (Reporting Period defaults to current month) from the drop down.
- 8. Select GO or press the Enter Key.

| <i>:</i> /0 | Sinnie                | Mae<br>Guaranty Matters       | Enterprise P           | ortal                        |                                                                                                    | Help   Logout   C | Contact Us     |
|-------------|-----------------------|-------------------------------|------------------------|------------------------------|----------------------------------------------------------------------------------------------------|-------------------|----------------|
| Home N      | ly Profile            | RFS File Upload               |                        |                              |                                                                                                    |                   |                |
| Pool        |                       | Single Family                 |                        |                              |                                                                                                    |                   |                |
|             | 5                     | e Pool Loan                   | Quarterly Verification | Remittance Advice User Guide |                                                                                                    |                   |                |
|             | -                     | col List Pool Activit         | y .                    |                              |                                                                                                    |                   |                |
|             | CORRECTOR OF CONTRACT |                               | ABC Mortga             | ge - Training                |                                                                                                    |                   | <u> </u>       |
|             |                       | 9273                          | r ID                   | Pool ID<br>725157            | 6 7                                                                                                    | Report Period     | 8              |
|             |                       |                               |                        | Exception                    | and a second second second second second second second second second second second second second second second |                   | anteringer.    |
| Severity    | Alert ID              | Field Name                    | Field Value            | Alert Text                   |                                                                                                    |                   | Expected Value |
| E           | RF\$111               | Pool Id                       | 725157                 | no activity reported this    | period or the record was rejected.                                                                             |                   |                |
|             | issuer ID             | : 9273 Pool<br>Opening FIC: 4 | ID: 725157<br>57.08    | Report Period: 12/2016       | Type:SF CD M                                                                                                   | View 11710        | M              |
|             | Liqu                  | idations-In-Full FIC: 0       | .00                    |                              | Opening Security RPB: 85394.                                                                                   | 58                |                |
|             |                       | Adjustment to FIC:            | .00                    |                              |                                                                                                    |                   |                |
|             |                       | Closing FIC: 4                | 57.08                  |                              | Scheduled Principal: 127.98                                                                                    |                   |                |

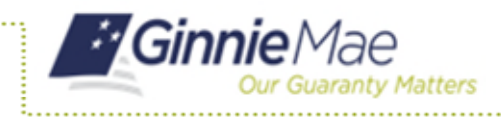

- 9. Enter data as applicable in the following editable fields. Editable fields have a black border.
  - a. Adjustment to FIC
  - b. Closing FIC
  - c. Pool Mortgage Rate
  - d. Service Fee
  - e. RPB Adjustment
  - f. Closing RPB
  - g. T&I Balance
  - h. P&I Balance
  - i. Other Balance
- 10. Select the **Save and Summarize Pool** button when you have completed all entries.
- 11. A "Pool saved and summarized successfully" message will be displayed.
- 12. Review the **Pool Activity Screen** for exceptions at the top of the screen.
- 13. Update fields that contain exceptions.
- 14. Repeat steps 10 through 13 until exceptions are clear.

**NOTE:** Pool Record Fields and a list of exceptions are included in Appendix VI-19 Issuer Monthly Report of Pool and Loan Data.

| iome My   | / Profile RFS File<br>ounting - Single I<br>Home Poo<br>Pool List Poo | Family<br>C Loan Quarterty Veri<br>OI Activity<br>ABC Mor<br>Issuer ID<br>9273 V | fication Remittance Advice User G<br>Itgage - Training<br>Pool ID    | uide                             |                 |
|-----------|-----------------------------------------------------------------------|----------------------------------------------------------------------------------|----------------------------------------------------------------------|----------------------------------|-----------------|
| 0.1.0     | ounting - Single I<br>Home Poo<br>Pool List Poo                       | Family<br>Loan Quarterly Veri<br>D Activity<br>ABC Mor<br>Issuer ID<br>9273      | fication Remittance Advice User G Itgage - Training Pool ID Training | uide                             |                 |
| 0.1.0     | Home Pool                                                             | Loan Quarterly Veri<br>DI Activity<br>ABC Mod<br>Issuer ID<br>9273 V             | rtgage - Training<br>Pool ID                                         | uide                             |                 |
|           | Pool List Po                                                          | ABC Mor<br>Issuer ID<br>9273 V                                                   | rtgage - Training<br>Pool ID                                         |                                  |                 |
|           |                                                                       | 9273 V                                                                           | Pool ID                                                              |                                  |                 |
|           |                                                                       | 9273 🗸                                                                           | 205452                                                               | 14                               | teport Period   |
|           |                                                                       |                                                                                  | /2515/                                                               | 12/2                             | 2016 V GO       |
|           |                                                                       |                                                                                  |                                                                      |                                  |                 |
|           |                                                                       |                                                                                  | Exceptions                                                           |                                  |                 |
| everity A | Vert ID Field Name                                                    | Field                                                                            | Alert Text                                                           | and an line second was existed   | Expected Value  |
|           | (FSTTT POOLIG                                                         | 7251                                                                             | no activity reported this p                                          | ando or the record was rejected. |                 |
| Is        | suer ID: 9273                                                         | Pool ID: 725157                                                                  | Report Period: 12/2016                                               | Type: SF CD M                    | View 11710A     |
|           | Opening FIC:                                                          | 457.08                                                                           |                                                                      |                                  |                 |
| Lie       | uidations-In-Full FIC:                                                | 0.00                                                                             | Openi                                                                | ng Security RPB: 85394.58        |                 |
|           | Adjustment to FIC:                                                    | 0.00                                                                             |                                                                      |                                  |                 |
|           | Closing FIC:                                                          | 457.08                                                                           | Sch                                                                  | eduled Principal: 127.96         |                 |
|           | Security Int. Rate:                                                   | 4.0000                                                                           |                                                                      | Curtailments: 0.00               |                 |
|           | Install Interest:                                                     | 0.00                                                                             |                                                                      | Liquidations: 0.00               |                 |
|           | Pool Mortgage Rate:                                                   | 4.6250                                                                           |                                                                      | RPB Adjustment: 0.00             |                 |
|           | Service Fee:                                                          | 0.00                                                                             |                                                                      | Total Principal: 127.96          |                 |
| Int.      | Due Security Holder:                                                  | 284.65                                                                           |                                                                      |                                  |                 |
| Cash      | Due Security Holder:                                                  | 412.61                                                                           |                                                                      | Reported                         | Calculated      |
|           |                                                                       |                                                                                  | Closi                                                                | ng Security RPB: 0.00            | 85266.62        |
|           | T & I Balance:                                                        | 1357.19                                                                          | Release                                                              | ed Security RPB: 85266.62        |                 |
|           | P & I Balance:                                                        | 0.00                                                                             |                                                                      |                                  |                 |
|           | Other Balance:                                                        | 0.00                                                                             |                                                                      | Guaranty Fee: 0.00               |                 |
|           |                                                                       |                                                                                  |                                                                      |                                  |                 |
|           |                                                                       |                                                                                  |                                                                      |                                  |                 |
| Last Up   | odate Date:                                                           |                                                                                  | Last Update By:                                                      | Last Pool Summarize              | Date:           |
| ٠         |                                                                       |                                                                                  | Custodial Bank Info                                                  | rmation                          |                 |
| ÷         |                                                                       |                                                                                  | Pool Transfer His                                                    | itory                            |                 |
|           |                                                                       |                                                                                  | 10                                                                   |                                  |                 |
|           |                                                                       |                                                                                  | Save and Summarize                                                   | Pool                             |                 |
| 0000000   |                                                                       | 0000000000000000000                                                              |                                                                      |                                  |                 |
|           |                                                                       |                                                                                  |                                                                      |                                  |                 |
|           |                                                                       |                                                                                  |                                                                      |                                  |                 |
|           | Save a                                                                | nd Summar                                                                        | ize Pool Pool sav                                                    | ed and summarize                 | d successfully. |